#### 〈chrome bookへのログイン方法〉

| K #6                                                                                      |                   |
|-------------------------------------------------------------------------------------------|-------------------|
| G                                                                                         |                   |
| Chromebook にログインし<br>てください                                                                |                   |
| E このデバイスはAttalative alge じょって世界され<br>ています。使用するには地回ログインする必要があり<br>ます。                      |                   |
| 1077072+TU7+>                                                                             |                   |
|                                                                                           |                   |
|                                                                                           |                   |
| $\mathbb{T} \oplus \mathbb{R}^n$ is a shorther to $\mathbb{R}$ , boundary of $\mathbb{R}$ | <b>日田</b> 戸 れています |

ここをタップしてください。

② アカウント名を入力する画面に移ります。

| Google                          |                 |
|---------------------------------|-----------------|
| 「Chromebook」へのログイン              |                 |
|                                 |                 |
|                                 | Not adaphied in |
|                                 | - And Address   |
|                                 |                 |
|                                 |                 |
| <br>ここに「r」または「h」から始まるアカウント名を入うし | てください。「@」       |

ここに「r」または「h」から始まるアカウント名を入力してください。「@」 以降の入力は必要ありません。アカウント名を入力後、「次へ」をタップしてく ださい。

## 全員共通

③ 学校から配布されたパスワードを入力してください。

|         |              | -                     |
|---------|--------------|-----------------------|
|         |              |                       |
|         |              |                       |
|         |              |                       |
| 1       |              |                       |
| )       |              | •                     |
|         | 2            |                       |
| てください。入 | 力後「次へ」を      | タップしま                 |
|         | てください。<br>下文 | (2)<br>てください。茨汀後「茨へ」を |

ログイン完了です。

<Google Classroomの入り方>

### ①**ラン<u>チャー**をクリックする。</u>

| Google                      | Gmail III 9個の点々をラン<br>チャーといいま<br>す。 |
|-----------------------------|-------------------------------------|
| Google 検索 I'm Feeling Lucky |                                     |

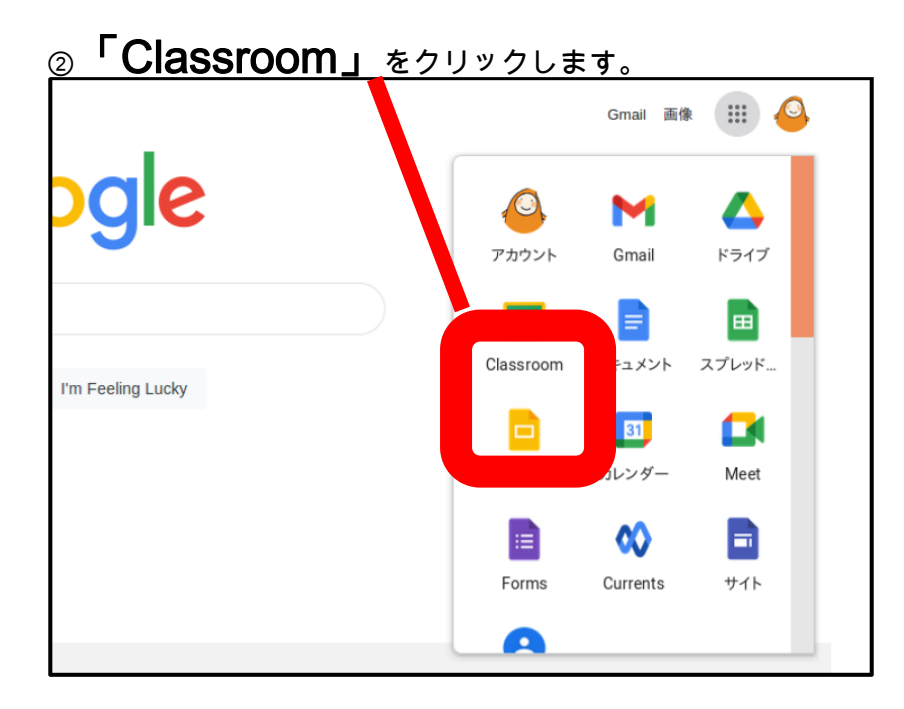

③「Google Classroom」が表示されたら「学年・クラス」と「先生名」を確認して

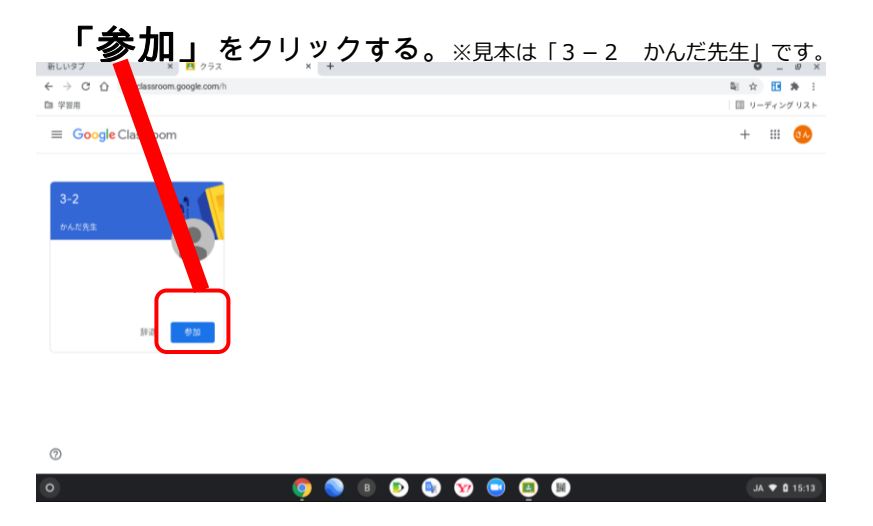

#### < Google ClassroomでのMeetの入り方 >

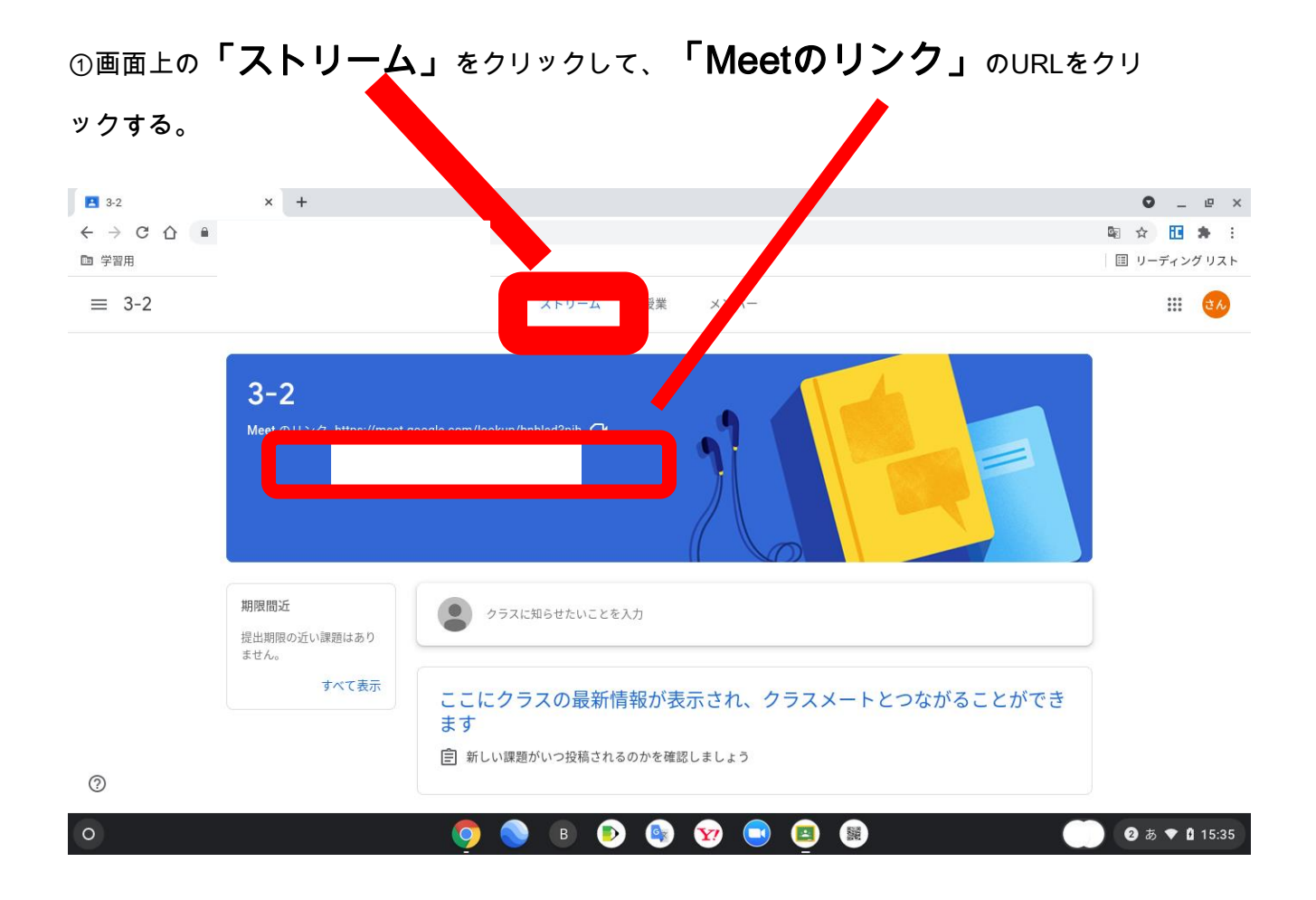

## ③マイクを切ってぉく。

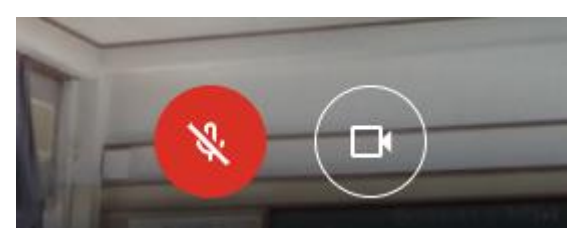

# ④ 「今すぐ参加」 をクリックする。

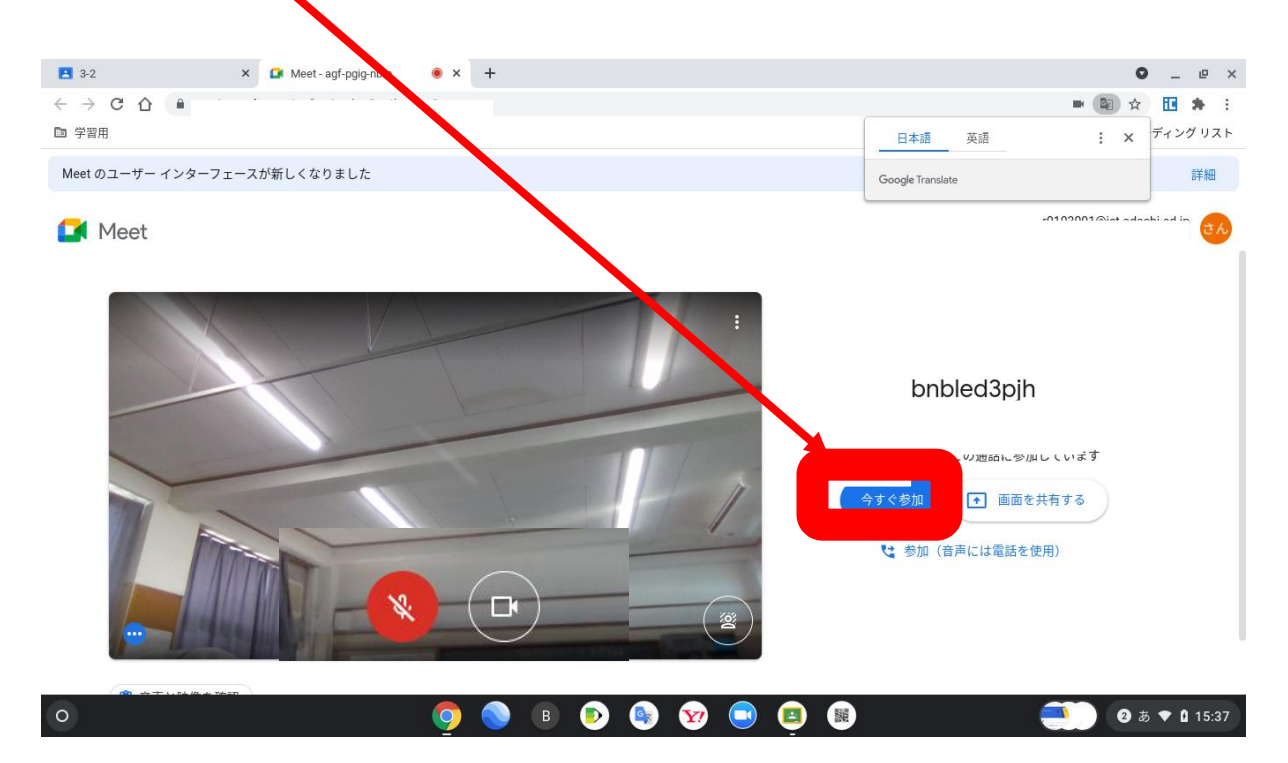

#### <7~10日の朝の会をあとから観る方法>

| <ul> <li>●田小学校 #¥#用</li> <li>→ C</li> <li>●</li> <li>●</li></ul> | マイドライブ - Google ドライブ ×                                   | ■ 無悪のドキュメント - Google ドキュメ ×   +<br>メンノ「-                                                                                                    | ● - □<br>☆ ★ ③<br>Ⅲ @                            |
|----------------------------------------------------------------------------------------------------|----------------------------------------------------------|----------------------------------------------------------------------------------------------------|--------------------------------------------------|
|                                                                                                    | 亀田小学校<br>Meetのリンク https://meet.g                         | 練習用<br>poogle.com/lookup/cdjm21f6c7 C                                                                                                    | •                                                |
|                                                                                                    | <b>期限間近</b><br>提出期限の近い課題はあり<br>ません。                      | クラスに知らせたいことを入力                                                                                                    |                                                  |
|                                                                                                    | すべて表示                                                    | やまなか先生<br>16-13<br>テスト                                                                                                    | I                                                |
|                                                                                                    |                                                          | VID_20210901_160834.mp4<br>助师                                                                                                    |                                                  |
|                                                                                                    |                                                          | コントで1800                                                                                                    |                                                  |
| · 오 바 👩                                                                                                    |                                                          |                                                                                                    | ج <sup>4</sup> ∧ ∎ک 🦟 ⊄+) 🕲 🕚 1652<br>2021/09/01 |
| 一覧の中から                                                                                                    | 動画。                                                      | リックする。                                                                                                    | <b>o</b> - a x                                   |
| ▲田小学                                                                                                    | DYy                                                      | X   E 単題のトキュメント - Google トキュン X   十                                                                                                    | 🛧 😕 E                                            |
| <ul> <li>■ NEWAY</li> <li>← → C</li> <li>= 亀田小学校 練</li> </ul>                                                                                                    | DYy<br>習用                                                | × ■ 無効の+3.X/h - Google トキ3.X × +<br>ストリーム 授業 メンバー                                                                                                    | * * * *                                          |
| <ul> <li>▲田小学</li> <li>← → C</li> <li>三 亀田小学校 練;</li> </ul>                                                                                                    | Dy<br>習用<br>亀田小、学校<br>Meet のリンク ttps://me                | x 日 単型的H3X0r-Google H3X X +<br>ストリーム 授業 メンバー<br>文 練習用<br>et google.com/lookup/cdjm2tf6c7 C                                                               |                                                  |
| <ul> <li>▲田小学</li> <li>← → C</li> <li>= 亀田小学校 練</li> </ul>                                                                                                    | Dy<br>聲用<br>単田小学校<br>Meetのリンク ttps://me<br>期限問題近<br>単式ん。 | ★ ● 単型のH3X0+-Google H3X ★ +       ストリーム     授業     メンバー       使 線習用     ●     ●       et google com/lookup/cdjm2tf6c7 ①     ●       ●     クラスに知らせたいことを入力 |                                                  |

0

🔳 🔎 H 🧕

ج<sup>8</sup> ^ ➡ //; ٩٩) ⊗ **0** 16:52 □ 2021/09/01 □

VID\_20210901\_160834.mp4 動画

③動画がはじまったらOK!